6月以降に部門移動になり、別のらくらく給与になる 場合の定額減税の引継ぎについて

シンシステムデザイン

2024年7月9日

- ①「個人マスター」で移動した人を新規追加します。
- ② 「個人マスター」の「定額減税」で定額減税に現在の未精算額を入 力してください。

| - |    |         |      |        |          | -      |     |
|---|----|---------|------|--------|----------|--------|-----|
| • | 番号 | 氏名      | 源泉区分 | 減税対象=1 | 配偶者・扶養者数 | 定額減税   | ロック |
|   | 1  | 転入してきた人 | 1    | 1      |          | 15,000 |     |
|   | 2  | 鹿児島 かか  | 1    | 1      | 1        | 60,000 | 1   |
|   | 3  | たちつてと   | 1    | 1      | 2        | 90,000 | 1   |

ロックに「1」が入っていると変更できませんので、「1」を削除し てください。

③ 手動で定額減税を入力した場合は計算ボタンを押さ<u>ない</u>でください。

(計算ボタンを押すと手動で記入したものが変更されてしまいます。)

- ④「確定」ボタンでロックをかけてください。
- ⑤ 以上で完了です。上記例では転入してきた人は 15,000 円から定額減税 をスタートします。